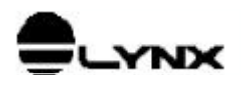

# NT\_D1216.SYS

# DRIVER DA CDA12/16 PARA WINDOWS NT 4.0

## 1. INTRODUÇÃO

NT\_D1216.SYS é um kernel mode driver que gerencia o acesso à placa D/A CDA12/16 no sistema operacional Windows NT4.0 Workstation.

#### 1.1. Escopo

O objetivo deste documento é apresentar a interface com o driver realizada por módulo em Borland Delphi para Windows NT.

### 1.2. Aplicabilidade

O driver NT\_D1216 deve ser utilizado somente no sistema operacional Windows NT 4.0 ou compatível e com a placa D/A CDA12/16.

O driver programa a placa CDA12/16 para operar em complemento de dois e com a atualização do conversor D/A na escrita do dado no canal D/A.

## 2. INSTALANDO O DRIVER NT\_D1216

Os arquivos fornecidos para utilização do driver NT\_D1216:

| NT_D1216.SYS | kernel mode driver para Windows NT 4.0                                      |
|--------------|-----------------------------------------------------------------------------|
| InstDrv.exe  | programa de instalação do driver no registry do Windows NT 4.0              |
| RegIni.exe   | programa de registro dos parâmetros do driver no registry do Windows NT 4.0 |
| NT_D1216.ini | arquivo de registro do driver                                               |
| NT_D1216.DLL | biblioteca DLL de acesso ao driver                                          |
| DA_api.pas   | módulo em pascal para a interface com o driver                              |
| TESTE.EXE    | programa de teste do driver                                                 |
| Delphi\*.*   | exemplo com programa fonte em Borland Delphi                                |
| VB5\*.*      | exemplo com programa fonte em Visual Basic 5.0                              |

|       | Elaboração  | Aprovação   |
|-------|-------------|-------------|
| Área  | SW.P&D      | SW.P&D      |
| Nome  | Lauro       | Lauro       |
| Data  | 14/dez/1999 | 14/dez/1999 |
| Visto |             |             |

Reprodução Proibida

### 2.1. Instalando o Driver

Siga as seguintes etapas para instalar o driver NT\_D1216:

- 1. A partir da barra de tarefa, execute Iniciar/Programas/Prompt de comando para entrar na janela *Prompt de comando* (Janela DOS).
- 2. Supondo que o Windows NT esteja instalado no diretório C:\WINNT, execute o seguinte comando para copiar o driver para o diretório do Windows.

```
COPY A:\NT_D1216.SYS C:\WINNT\SYSTEM32\DRIVERS
```

3. Mude o diretório corrente para A:\:

```
CD A:\
A:
```

4. Execute o seguinte comando para registrar a configuração padrão do driver no *Registry do Windows NT*:

REGINI NT\_D1216.INI

5. Execute o seguinte comando para instalar o driver no Registry do Windows NT:

INSTDRV NT\_D1216 C:\WINNT\SYSTEM32\DRIVERS\NT\_D1216.SYS

#### 2.2. Como Alterar a Configuração Padrão do Driver

A configuração padrão do driver *NT\_D1216* pode ser alterada através do *Registry do Windows NT*. Os parâmetros configuráveis se referem a:

• Endereço base de I/O da CDA12/16

Para modificar esses parâmetros, você deverá utilizar o programa *Editor do Registro* do Windows NT. Esse programa se encontra no sub-diretório SYSTEM32 do diretório de instalação do Windows NT. O nome do arquivo executável do *Editor do Registro* é REGEDT32.EXE.

Após entrar no *Editor do Registro*, selecione a janela **HKEY\_LOCAL\_MACHINE** e abra a pasta **SYSTEM\CurrentControlSet\Services\NT\_1216\Parameters**. Esta pasta possui os seguintes valores correspondentes aos parâmetros de configuração do driver:

| Nome do Parâmetro | Parâmetro                              | Valor padra | ão |
|-------------------|----------------------------------------|-------------|----|
| IoBaseAddr        | Endereço base de I/O da placa CDA12/16 | 0x310       |    |

Para consultar os valores de endereços de I/O que estão sendo utilizados por outros dispositivos instalados no Windows NT, utilize o programa *Diagnóstico do Windows NT*. Para isso execute a partir da barra de tarefas **Iniciar/Ferramentas administrativas/Diagnóstico do Windows NT**. No *Diagnóstico do Windows NT*, consulte a página *Recursos*.

Para informações mais detalhadas dos programas *Editor de Registro* e *Diagnóstico do Windows NT*, consulte documentação da Microsoft.

Após modificar os parâmetros do driver, você deverá reiniciar o Windows NT para que os novos valores passem a ter efeito. Ou se preferir, dê um duplo clique sobre o ícone *Dispositivos* no *Painel de Controle*. Na janela do programa *Dispositivos*, selecione a linha correspondente ao *NT\_D1216* e clique sobre o botão *Finalizar* e em seguida sobre o botão *Iniciar*, para reiniciar o driver com os novos parâmetros.

## 3. INTERFACE DO DRIVER COM O PROGRAMA APLICATIVO

O acesso do programa aplicativo ao driver é disponibilizado através do módulo em Pascal DA\_api. Esse módulo deve ser incorporado ao projeto do programa aplicativo em Borland Delphi. Se você estiver utilizando outra linguagem de programação, basta criar um módulo equivalente ao DA\_api.pas com as referências à biblioteca NT\_D1216.DLL. A biblioteca DLL deverá ser copiada para o mesmo diretório do programa aplicativo.

## 4. DESCRIÇÃO DAS PRIMITIVAS DO NT\_D1216

Neste tópico são descritas as primitivas de acesso ao driver NT\_D1216. A tabela abaixo lista as primitivas disponibilizadas para o programa aplicativo.

| Primitiva     | Descrição                                 |
|---------------|-------------------------------------------|
| DA_Open       | Inicia o acesso ao driver                 |
| DA_Close      | Finaliza o acesso ao driver               |
| DA_DriverInfo | Informações gerais do driver              |
| DA_WriteAo    | Escreve em canal de saída analógica       |
| DA_WriteSeqAo | Escreve nos primeiros N canais analógicos |

As funções da bilioteca DLL são descritas com a sintaxe do Object Pascal e do Visual Basic. A convenção de chamada utilizada pela DLL é **stdcall**.

### 4.1. Primitiva DA\_Open

**Object Pascal**: Function DA\_Open: dword;

Visual Basic: Declare Function DA\_Open Lib "NT\_D1216.DLL" () As Long

Esta primitiva abre o acesso ao driver e deve ser a primeira primitiva a ser executada pelo programa aplicativo. A primitiva retorna o valor *zero* quando a primitiva foi executada com sucesso. Umas das causas possíveis são:

| Causa                          | Verificação                                                    | Solução                       |
|--------------------------------|----------------------------------------------------------------|-------------------------------|
| Driver não instalado           | No Painel de Controle do Windows NT, clique sobre              | Instale o driver              |
|                                | Dispositivos. Se o driver NT_D1216 estiver instalado, ele deve |                               |
|                                | estar na lista de dispositivos apresentada.                    |                               |
| Driver não iniciado ou erro na | No Painel de Controle do Windows NT, clique sobre              | Proceda como descrito em 2.2. |
| parametrização                 | Dispositivos. Verifique se o driver foi iniciado.              |                               |

Veja também a primitiva DA\_Close.

### 4.2. Primitiva DA\_Close

**Object Pascal**: Procedure DA\_Close;

Visual Basic: Declare Sub DA\_Close Lib "NT\_D1216.DLL" ()

Esta primitiva finaliza o acesso ao driver e deve ser a última primitiva a ser executada pelo programa aplicativo. Para cada chamada bem sucedida da primitiva *DA\_Open* deve haver uma correspondente chamada da *DA\_Close*.

Veja também a primitiva DA\_Open.

### 4.3. Primitiva DA\_DriverInfo

```
Object Pascal:
Function DA DriverInfo (Var DriverInfo: TpDriverInfo): boolean;
```

#### Visual Basic:

```
Declare Function DA_DriverInfo Lib "NT_D1216.DLL" _ (DriverInfo As TpDriverInfo) As Byte
```

Esta primitiva devolve no parâmetro *DriverInfo* o número da versão do driver e o número de canais de saída analógica disponíveis na placa D/A. A primitiva retorna *true* se a execução foi realizada com sucesso ou *false* (zero) caso ocorra algum erro na sua execução. A estrutura *TpDriverInfo* possui a seguinte declaração em Object Pascal.

```
Type {------ Parâmetro de entrada da DA_DriverInfo --}
TpDriverInfo = record
VersionHigh : byte; { Versão do driver }
VersionLow : byte; { Versão do driver }
nAoChannels : smallint; { Número de saídas analógicas }
end;
```

### 4.4. Primitiva DA\_WriteAo

#### **Object Pascal**:

Function DA\_WriteAo (Channel: byte; Value: smallint): dword;

#### Visual Basic:

Declare Function DA\_WriteAo Lib "NT\_D1216.DLL" \_ (ByVal Channel As Byte, ByVal Value As Integer) As Long

Esta primitiva realiza a escrita em um canal de saída analógica da CDA12/16. O programa aplicativo deve passar no parâmetro *Channel* o número do canal D/A a ser atualizado.

No parâmetro *Value* deve ser passado o valor a ser escrito no canal de saída analógica. O valor deve ser fornecido em complemento de 2 e pode assumir valores de -32768 a 32767. A primitiva retorna 0 (zero) se foi executada com sucesso. Os erros mais comuns na execução da primitiva são canal de saída analógica inválido e driver não instalado.

A faixa de saída do canal de saída analógica é configurada por jumper na CDA12/16.

Veja também as primitivas DA\_WriteSeqAo e DA\_DriverInfo.

### 4.5. Primitiva DA\_WriteSeqAo

#### **Object Pascal**:

```
Type TpVetDA = array [0..15] of smallint;

Function DA_WriteSeqAo (nChannels: byte; VetDA: TpVetDA): dword;

Visual Basic:

Type TpVetDA

Value(0 To 15) As Integer

End Type

Declare Function DA_WriteSeqAo Lib "NT_D1216.DLL" _

(ByVal nChannels As Byte, ByVal VetDA As TpVetDA) As Long
```

Esta primitiva permite a atualização dos primeiros *nChannels* canais analógicos da placa. Os valores a serem escritos nos canais analógicos 0 a nChannels-1 devem ser passados em complemento de 2 no parâmetro *VetDA*.

A faixa de saída de cada canal analógico é configurada por jumper na CDA12/16.

Veja também as primitivas DA\_WriteAo e DA\_DriverInfo.